# PRODUCTION OF DRAWINGS WITH THE AID OF A C.A.D. PACKAGE

## BY GEORGE OXINOS

## PROJECT REPORT SUBMITED TO

THE DEPARTMENT OF CIVIL ENGINEERING

## OF THE HIGHER TECHNICAL INSTITUTE

## **NICOSIA-CYPRUS**

IN PARTIAL FULFILLMENT OF THE REQUIREMENTS FOR THE DIPLOMA OF

TECHNICIAN ENGINEER IN CIVIL ENGINEERING

## **JUNE 1996**

ALCINER.

PROJECT NO

2509

#### SUMMARY

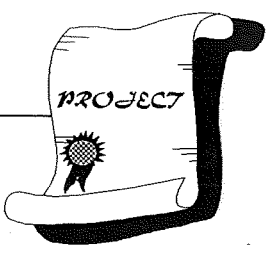

The purpose of this project is to discuss the applicability of computers in the production of drawings generally, and the applicability of AutoCAD R12 for Windows specifically.

This project was designed to offer a general overview of the AutoCAD R12 for Windows, but nevertheless give a detailed guidance for the way some commands can be executed. To achieve this the author in many cases included <u>original</u> figures from the program.

AutoCAD has offered many solutions in technical drawing. Some of its advantages are the following:

1. Increases productivity.

2. Decreases costs.

3. Creates accurate drawings.

4. Has no limits in excellence of drawing results.

#### CONTENTS

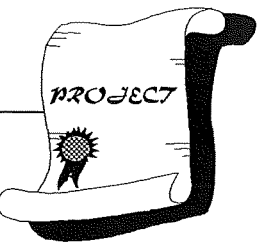

| Donut    | 8  |
|----------|----|
| Ellipse  | 9  |
| Polygon  | ·9 |
| Rectande | 9  |
|          |    |

## Chapter Four (DRAWING AIDS)

| Zoom          |                                   |  |
|---------------|-----------------------------------|--|
| Layer control |                                   |  |
| Object snap   | an de l'Argebrag<br>Ar - Argebrag |  |
|               | Argenterer Sterrers               |  |

## Chapter Five (FUTHER COMMANDS)

| Text   |        | 5  |
|--------|--------|----|
| Hatch  | -<br>- | 6  |
| Blocks |        | 17 |
| Erase  |        | 18 |
| Redraw |        | 18 |

## Chapter Six (SPECIAL COMMANDS)

| Chamfer |  |
|---------|--|
| Fillet  |  |
| Offset  |  |
| Trim    |  |
| Extend  |  |
| Array   |  |
| Copy    |  |
| Move    |  |
| Mirror  |  |
| Solid   |  |
| Scale   |  |
| Rotate  |  |

#### CONTENTS

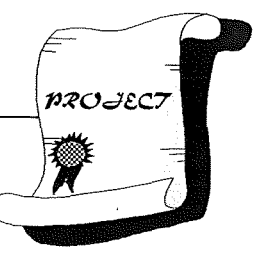

### Chapter Seven (DIMENSIONING)

| Dim command23          |
|------------------------|
| Dimensioning types     |
| Dimensioning variables |

### Chapter Eight (UTILITY COMMANDS)

| New          | 25 |
|--------------|----|
| Open         | 25 |
| Save As/Save | 26 |
| Rename file  | 26 |
| Delete       | 27 |
| Unlock       | 27 |
| Copy         | 28 |
| Exit AutoCAD | 28 |

#### Chapter Nine (PLOTTING AND PRINTING)

| General                        | 29 |
|--------------------------------|----|
| Paper size                     | 30 |
| Scale rotation and origin      | 30 |
| Plot preview                   |    |
| Pen parameters                 | 32 |
| Device and Default information | 32 |

#### Chapter Ten (MULTIPLE CHOICE IN COMMAN EXECUTION)

| The ways of executing a command | 33 |
|---------------------------------|----|
| Pulldown menus                  | 33 |
| Side menus                      | 34 |
| Keyboard                        | 34 |
| Toolbox                         | 35 |

#### CONTENTS

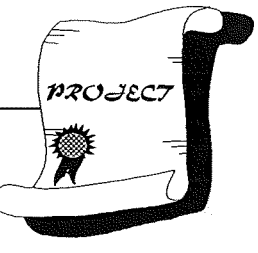

....36

Chapter Eleven (AUTOCAD AT LIMITS 3D DRAWINGS) General

**CONCLUSIONS** 

**REFERENCES** 

**DRAWINGS**